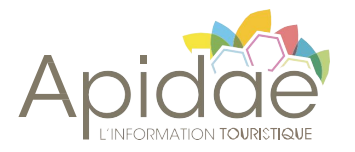

## Webinaires thématiques

# Comment générer facilement votre documentation ?

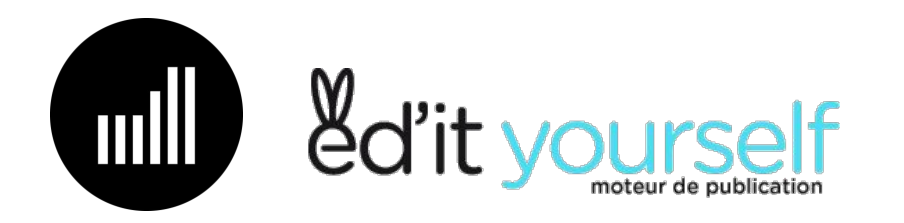

## Pourquoi ces webinaires ?

Accompagner les acteurs territoriaux

- Pour développer de nouveaux projets
- Pour résoudre des problématiques territoires
- Pour faciliter les échanges
- Pour encourager l'innovation
- En mettant en avant la richesse de notre écosystème

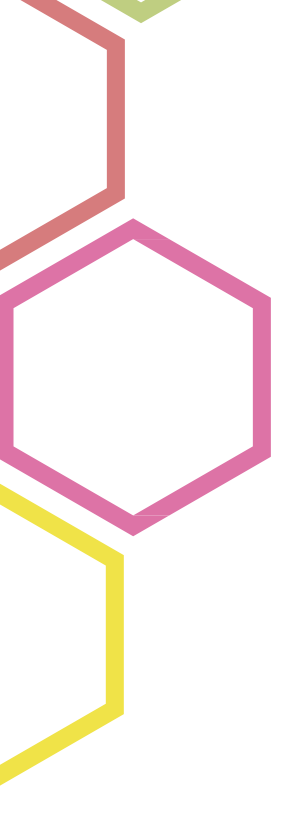

## Rappel du fonctionnement

- Une 1ère session de pitching 02 mars
- Une présentation détaillée des solutions évoquées + 15 min de FAQ

## Intervenants

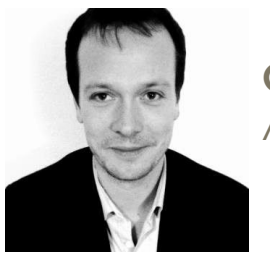

**Gaël Berthier** Agence Mill

## Informations pratiques L'atelier est enregistré

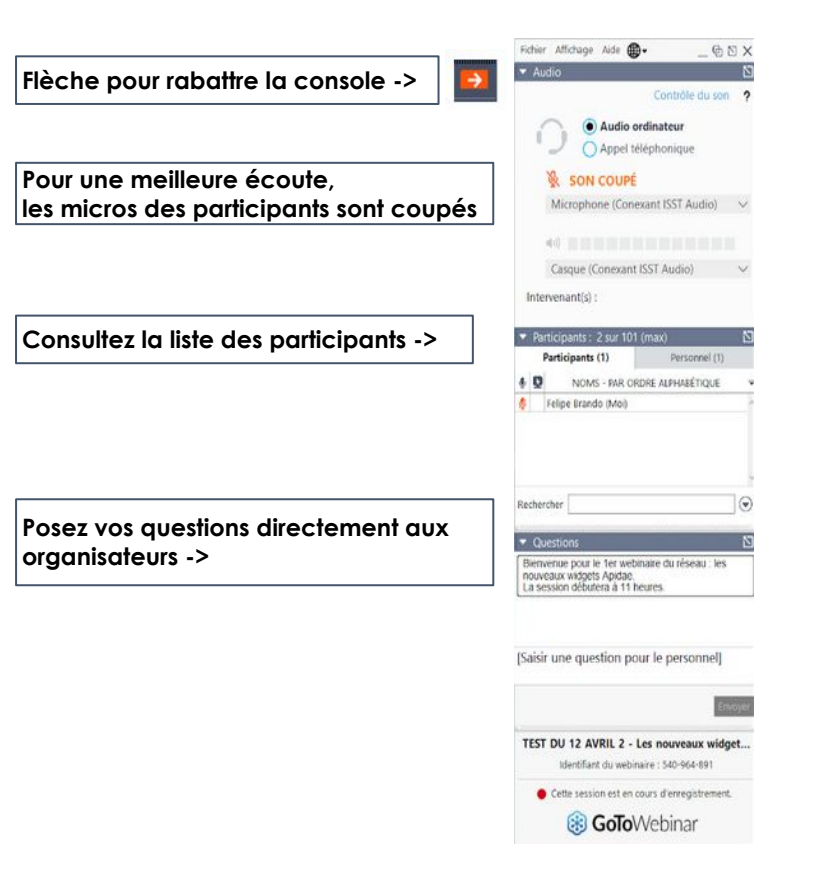

## Un imprévu - nous donnons la parole à Philippe Chemla

 $\mathbf{N}$ 

## Agence Mill Gaël Berthier

mll

## APIMILL

## Le générateur de publications Apidae nouvelle génération!

Webconférence du 16 mars 2021 Comment générer facilement votre documentation?

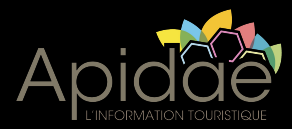

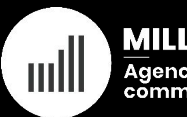

MILL Agence de communication

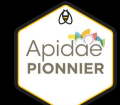

## MILL

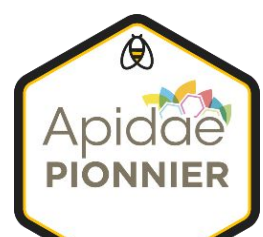

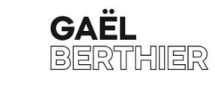

#### Directeur marketing et commercial

Directeur associé de Mill depuis 2015

10 ans d'expérience dans le tourisme institutionnel (*ADT 07*) en tant que chef de projets web et chargé de développement touristique

Maîtrise d'Anglais - Université de Grenoble, 2003

Master Management du Tourisme - IAE Dijon, 2005

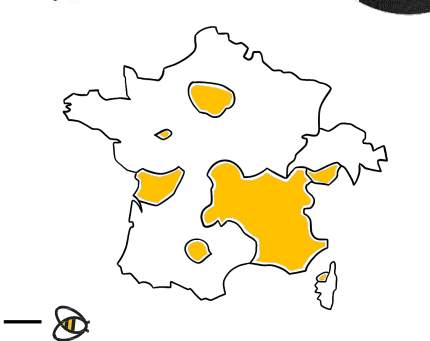

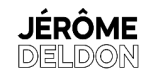

#### Directeur artistique et technique

Directeur associé de Mill depuis 2015

8 ans d'expérience en Agence (Visual Link / Insign ) en tant que chef de projets web et eMarketing grands comptes.

3 ans d'expérience en tant que consultant indépendant.

DUT Services et Réseaux de Communication Internet / Marketing - Université de Grenoble, 2002

BSc Honnor Degree Marketing / Communication - University of Portsmouth, UK 2004

- Comment générer facilement votre documentation? - 16 mars 2021

## MILL

### #Marketing

Conseil et positionnement – Veille et benchmark – Stratégie 360°

#### #ldentité

Logo et charte graphique – Production graphique - Identité

### **#Digital**

Site vitrine – E-commerce – Mobile first Développements spécifiques – SEO -Analytics

#### #eTourisme

SIT Apidae et Tourinsoft – Réservation en ligne - Commercialisation - Apimill

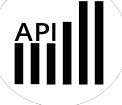

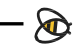

## eTourisme

### **Expertise** Apidae

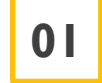

Sites Internet de destination

02 Apimill

## Module Apidae pour Wordpress

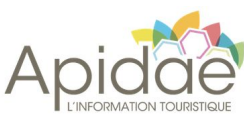

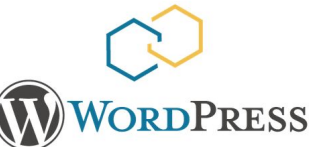

#### Comment générer facilement votre documentation? – 16 mars 2021

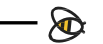

### Des solutions libres et connectées

welogin Accession Composition Composition

allianceréseaux

TOURINSOFT

**elloha** 

### 39 offices de tourisme partenaires

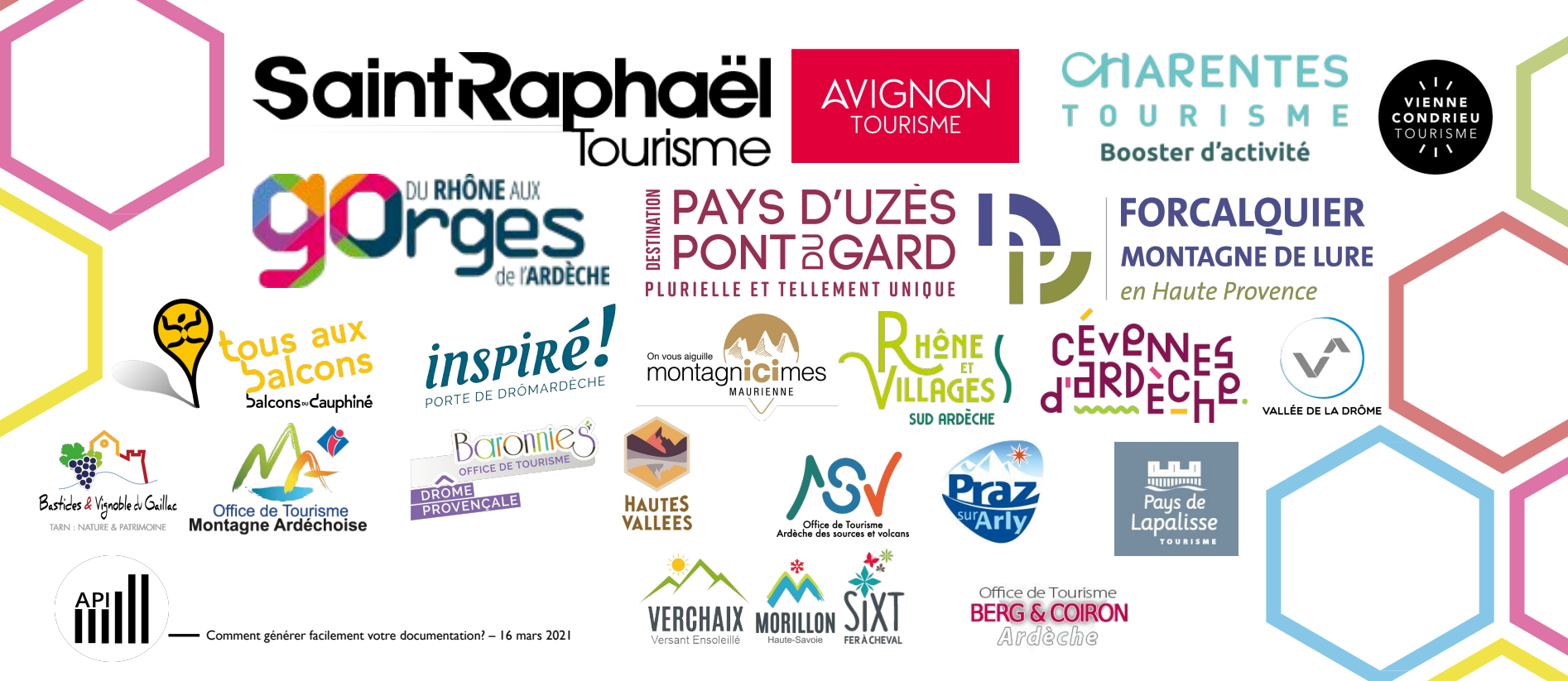

### Permettre à un office de tourisme

- **0** D'internaliser la creation de ses brochures
- 02 De procéder à un nombre illimité d'éditions au cours de sa saison
- **03** D'éditer des brochures très ciblées plutôt qu'une seule brochure très générique
- 04
  - De générer en quelque clics un document professionnel personnalisé (réponse demande comptoir...)

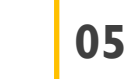

De générer régulièrement un agenda des manifestations

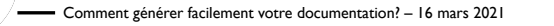

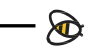

### En quelques clics, l'office de tourisme...

- Insère une l<sup>ère</sup> et une 4<sup>ème</sup> de couverture de son choix ou utilise le module lui permettant de les créer en ligne
- **02** Paramètre chapitre par chapitre la **remontée de l'offre touristique** (objets de tous types y compris de type agenda des manifestations) en **critérisant directement dans l'outil** (ou en fonctionnant à l'aide de **sélections**) et peut l'associer à une cartographie dynamique
- 03
- Peut appliquer un traitement graphique differencié pour une catégorie d'objets (ex : non-adhérents)
- 04 Insère des visuels propres à son territoire, en accord avec sa charte graphique (bandeaux de chapitres, personnalisation des encarts vides). Un modèle de brochure (template) entièrement personnalisé et charté peut également être implémenté
- 05

06

07

80

09

- Peut **modifier chaque objet touristique** pour adapter la donnée Apidae aux contraintes de la brochure (choix photo, raccourcissement du champ tarifs, choix des labels à remonter...)
- Peut personnaliser les blocs vides (emplacements disponibles à la fin de chaque chapitre)
- Insère un nombre illimité de pages annexes
- Génère un sommaire automatisé
- **Exporte un pdf** (en **HD** s'il le souhaite avec traits de coupe et fonds perdus)

Comment générer facilement votre documentation? – 16 mars 2021

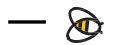

### Les + de notre solution

## 01

#### Un tarif compétitif pour une utilisation illimitée

Un tarif unique pour l'ensemble de votre structure...

- Quel que soit le nombre d'utilisateurs au sein de votre structure
- Quel que soit le nombre de bureaux d'informations que vous gérez
- Quel que soit le nombre de brochures que vous éditez

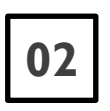

#### **Module interne de critérisation et de sélection de vos listes d'objets Apidae** Dans votre utilisation quotidienne de l'outil, Inutile de switcher sans cesse entre le paramétrage de vos sélections dans Apidae et votre outil d'édition automatisée. En

quelques clics, critérisez directement votre offre au sein d'Apimill.

## 03

#### Module d'édition des objets Apidae

Vous disposez avec ce module d'une véritable souplesse pour adapter les informations Apidae aux contraintes du print.

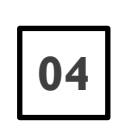

#### Une évolutivité permanente

Une version 3 de l'applicatif est en cours de développement. Elle sera le fruit des retours d'expérience de nos utilisateurs et sera placée sous le signe de la flexibilité pour anticiper vos besoins futurs.

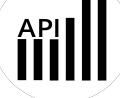

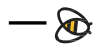

### Les fonctionnalités en détail

#### Construction de chapitres et sommaire

Vous construisez votre brochure chapitre par chapitre en paramétrant :

- L'univers colorimétrique
- L'insertion éventuelle d'un bandeau d'entête
- Le nombre d'objets Apidae par page
- La sélection et l'ordre des offres Apidae
- La personnalisation des encarts vides (espaces disponibles à la fin du chapitre en fonction du nombre d'objets Apidae du chapitre)

| ApiMill générateur de PDF Apidae                                                                                   |                                  |     |                     |                      |        | Vaat Kee connecté :<br>Gaël BERTHIER |   |
|----------------------------------------------------------------------------------------------------|----------------------------------|-----|---------------------|----------------------|--------|--------------------------------------|---|
|                                                                                                    |                                  |     |                     |                      |        |                                      |   |
| itels                                                                                                    |                                  |     |                     |                      |        |                                      | × |
|                                                                                                    | General Perimetre                | géo | Critères Ager       | da                   |        |                                      |   |
| NOM BUICHAPITRE*                                                                                                   |                                  | 6   | JESTION DES NON-AL  | I-FRENTS             |        |                                      |   |
| Hötels                                                                                                    |                                  |     | Inclure les non-adh | frent                |        |                                      |   |
| TYPECAFFICHAGE UTUSER PO                                                                                           | JR LE THÉME :                    |     | TILISER UNE SÉLECT  | ION                  |        |                                      |   |
| 6 items par page (2 colonnes- 3 lignes) 💙 Palette                                                                  | ~                                |     | Ne pas utiliser une | selection            |        |                                      |   |
|                                                                                                    |                                  |     |                     | NG DIDDN'I FIANTS D' | DIJETS |                                      |   |
| AJOUTER LINE ENTÊTE DERSONNAUISÉE<br>Pour ce type d'affichage, nous vous recommandans une im<br>1998 x 556 nivele. | oge aux dimansions sulvantes :   |     | Français            |                      |        | `                                    | • |
| e 🔶                                                                                                    | REPRENDRE LE TITRE<br>SUR LIMAGE |     |                     |                      |        |                                      |   |
|                                                                                                    |                                  |     |                     |                      |        |                                      |   |
|                                                                                                    |                                  |     |                     |                      |        |                                      |   |
|                                                                                                    |                                  | _   |                     |                      |        | METTREA                              |   |

01

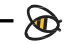

### Les fonctionnalités en détail

## 02

#### Personnalisation graphique, couvertures et gabarits (templates)

Au sein de l'offre de base, vous disposez :

- D'un gabarit standard agenda 6 ou 8 objets par page, avec ou sans photo
- D'un gabarit standard « autres objets Apidae » 6 ou 8 objets par page
- D'un module de paramétrage de l'univers colorimétrique de chaque chapitre
- D'un module d'insertion libre de pages (après la l'ère de couv, avant la dernière de couv ainsi qu'à la fin de chaque chapitre)
- D'un module d'insertion de bandeau d'entête de chapitre
- D'un module de création simplifié de couvertures et de bandeaux d'entête de chapitre

L'option « Template personnalisé » vous permet :

- Une création sur-mesure en phase avec votre charte graphique
- Une remontée différenciée des champs Apidae au sein de la fiche Apidae par rapport à ceux paramétrés pour les gabarits standards (ajouts, suppression...)
- Un mix éventuel entre plusieurs langues au sein d'une même fiche objet

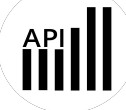

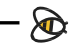

### Les fonctionnalités en détail

### 03

#### Sélection de l'offre Apidae

Chapitre par chapitre, vous paramétrez librement la remontée toute typologie d'offre Apidae et vous pouvez opérer la sélection de votre offre de 4 manières :

- A l'aide d'une sélection attachée à votre projet Apidae
- En copiant-collant une liste d'identifiants Apidae
- En utilisant un critère interne
- En critérisant directement au sein d'Apimill

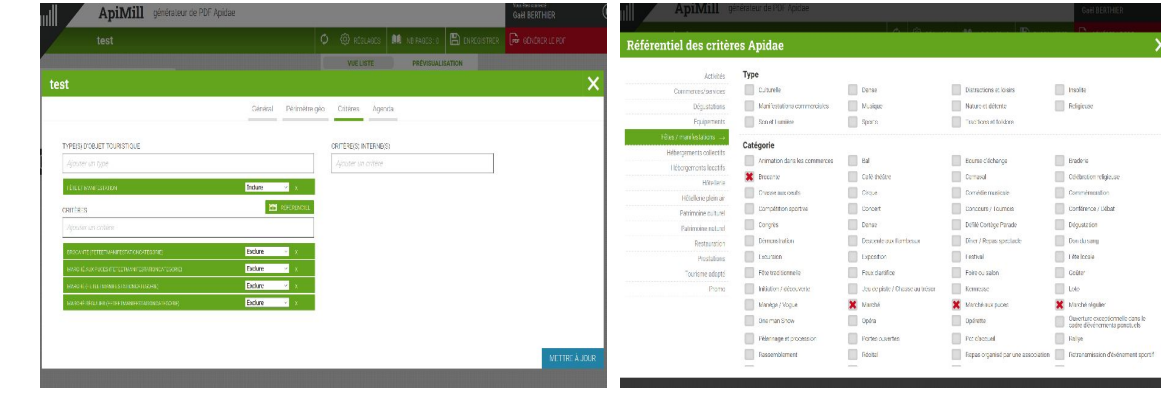

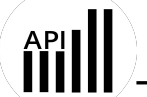

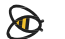

### Les fonctionnalités en détail

## 04

#### Mode liste et Mode prévisualisation

Une fois la sélection de votre offre effectuée, vous lancez l'appel à Apidae et obtenez la liste des objets correspondants en mode liste. Par défaut, ils sont listés par ordre alphabétique de la commune puis du nom de l'objet. Vous avez la possibilité de :

- mettre des objets à la corbeille
- changer l'ordre à l'aide du drag and drop
- éditer chaque objet à l'aide du module d' édition des objets Apidae

Un mode prévisualisation vous permet de visionner la mise en forme de votre chapitre sur le rendu final.

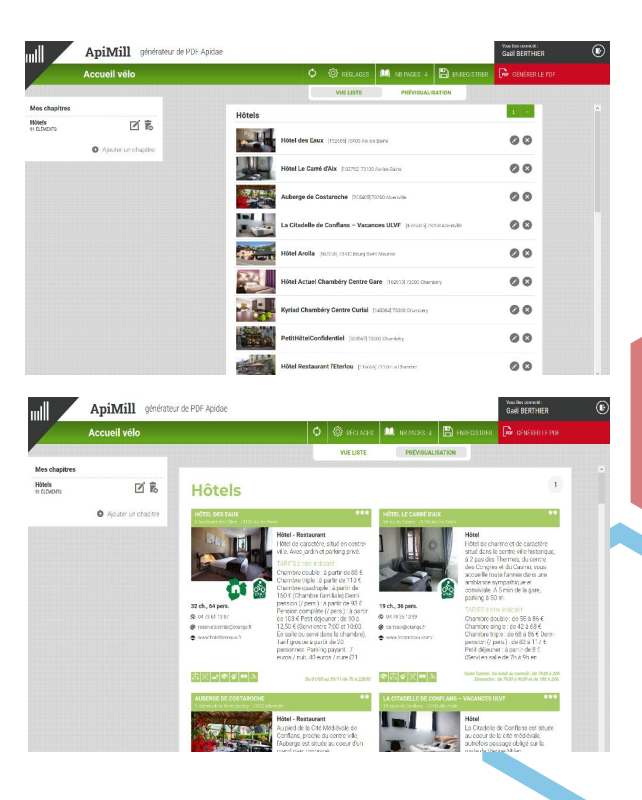

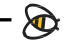

### Les fonctionnalités en détail

#### Module d'édition des objets Apidae

Vous avez accès à l'édition de chacune des fiches objet.

Ce module a été mis en œuvre pour vous permettre de modifier des informations qui n'ont pas vocation à être modifiées au sein d'Apidae et ainsi vous donner de la souplesse par rapport aux contraintes de la brochure.

Exemples :

05

- Champ tarif trop long
- Choix d'une autre photo que la photo principale
- Etc.

Vous créez ainsi un versionning de l'objet en question, utilisable également par vos collaborateurs.

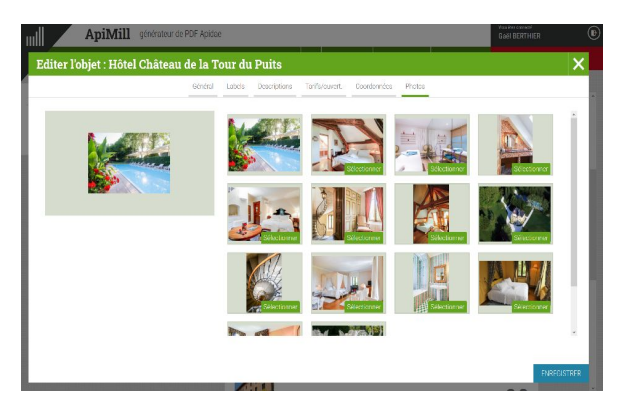

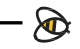

### Les fonctionnalités en détail

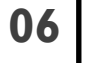

Traitement spécifique des non adhérents (ou traitement différencié d'une liste d'objets)

Un traitement spécifique de l'affichage des non adhérents peut être appliqué. Vous pouvez faire le choix de :

- Ne pas afficher les objets
- Traiter les objets au même titre que les autres
- Les reléguer en liste simple en fin de chapitre (Nom Commune N° de téléphone)
- Mettre en œuvre un traitement graphique spécifique (dans le cadre d'un template personnalisé par exemple voir exemple ci-dessous pour Saint-Raphaël Tourisme)

| ESTION DES NON-ADHÉRENTS                   | Cito Villa mor Estór | **                     |                                                                              |    |
|--------------------------------------------|----------------------|------------------------|------------------------------------------------------------------------------|----|
| Inclure les non-adhérent                   | ^                    | 73 chemin des Romarin  | s                                                                            | ** |
| Inclure les non-adhérent                   |                      | 1 ch., 3 pers.         | 04 94 50 93 93                                                               |    |
| Relégué en liste simple en fin de chapitre |                      | Semaine de 300€ à 600€ | <ul> <li>www.gites-de-france.com</li> <li>Location toutes saisons</li> </ul> |    |
| Ne pas les intégrer                        |                      | Distance mer : 950 m   |                                                                              |    |
|                                            |                      |                        |                                                                              | X  |

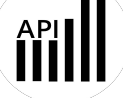

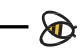

### Les fonctionnalités en détail

#### Multilingue

Vous pouvez choisir pour chaque chapitre la langue de référence à appliquer

Dans le cadre d'un template personnalisé, il est également possible de construire des fiches objets bilingues (cf exemple ci-contre pour l'OT du Val de Drôme)

### 80

07

#### Cartographie dynamique

Pour chaque chapitre, il est possible de générer une cartographie dynamique. Chaque objet touristique est alors numéroté et dispose d'un repère sur la carte

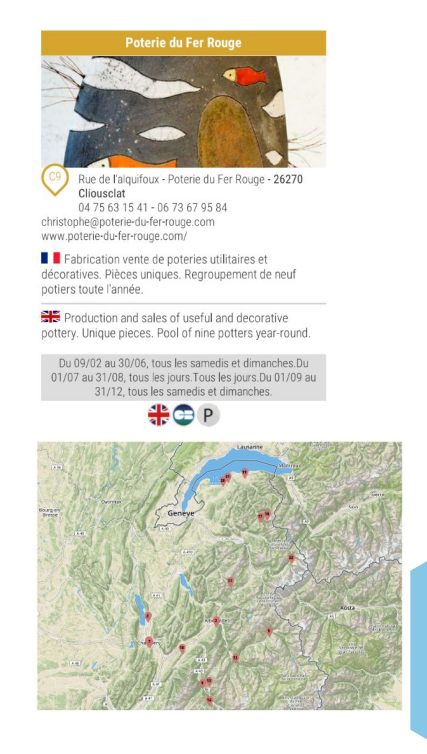

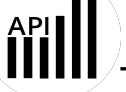

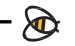

# Apimill

### Les fonctionnalités en détail

#### Personnalisation des encarts vides

Lorsque les paramétrages de la brochure sont achevés. Vous avez la possibilité de configurer le remplissage de chaque espace vide de fin de chapitre avec les images ou le texte de votre choix

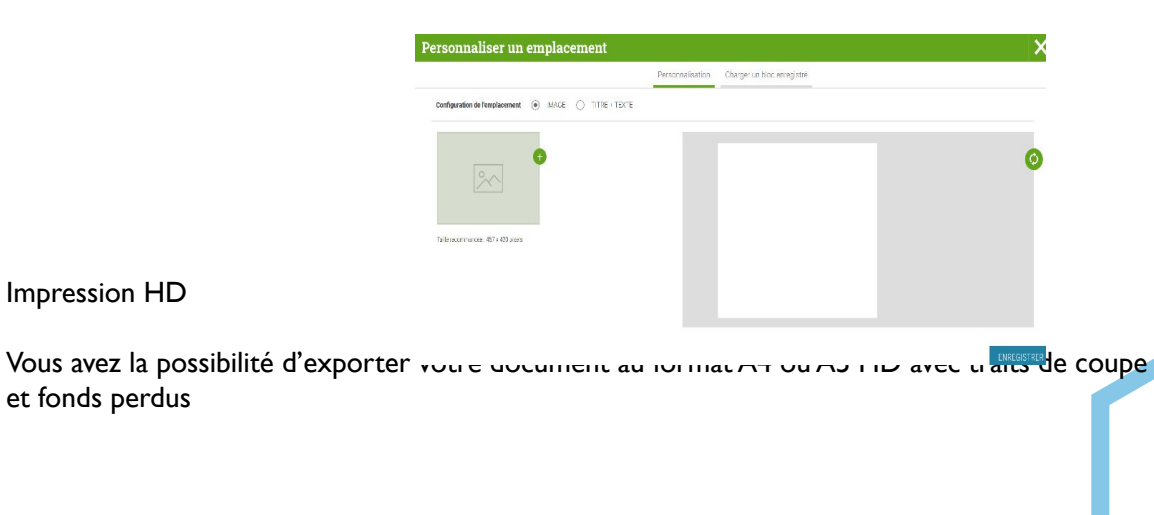

Impression HD

et fonds perdus

0

01

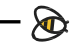

### Les fonctionnalités en détail

#### Cas spécifique de l'Agenda

Les développements relatifs à l'agenda ont été réalisés afin de permettre la gestion de la récurrence et ainsi ne pas encombrer votre agenda d'évènements à répétition. Selon la méthode employée dans votre saisie Apidae, vous pouvez obtenir les types d'affichages ci-après. Dans la cadre de la mise en œuvre d'un template personnalisé, il est également possible de déconcaténer les évenements et ainsi répéter l'évenement pour chaque date concernée.

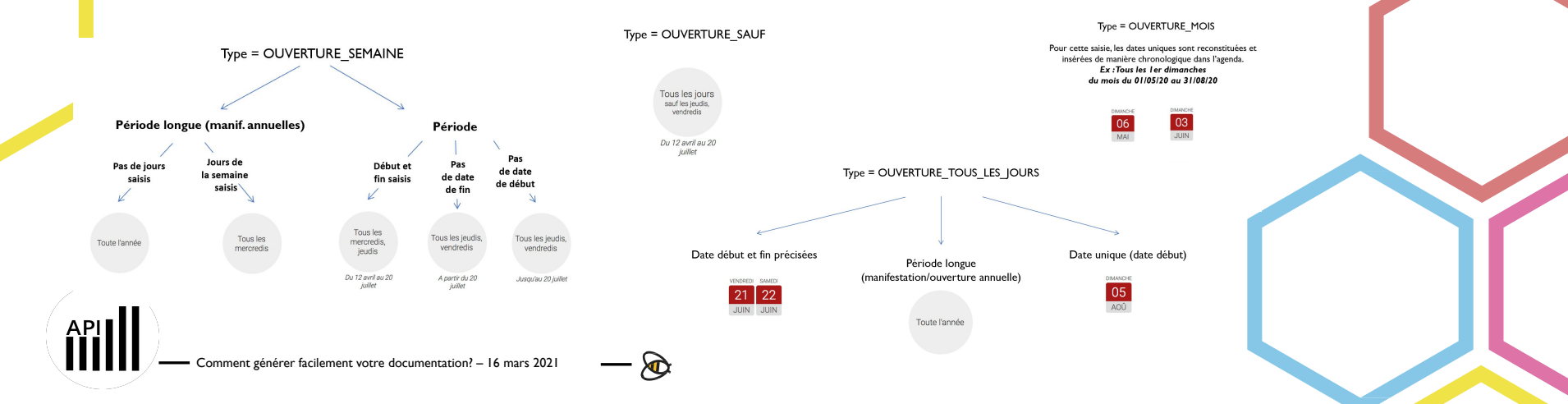

### Les fonctionnalités en détail

#### Multi utilisateurs collaboratif

Apimill a été pensé pour permettre un mode collaboratif souple. Chacun des projets (brochures) est ainsi:

- Soit modifiable par tous
- Soit visible mais vérouillé, seulement duplicable
- Ou caché

13

5

### 4 API Carnet de voyage

Apimill fournit une API à disposition des agences web leur permettant d'utiliser le service pour mettre en forme un export pdf des listes d'objets touristiques que l'internaute aurait mis en favori dans le carnet de voyage de votre site Internet.

### Flux XML

Apimill dispose d'un configurateur de flux xml sur-mesure dans le cas ou vous souhaiteriez opérer une fusion de données Apidae avec votre propre Gabarit InDesign https://helpx.adobe.com/fr/indesign/using/importing-xml.html

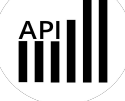

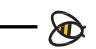

## APIMILL

## La nouvelle version arrive...

Webconférence du 16 mars 2021 Comment générer facilement votre documentation?

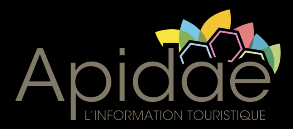

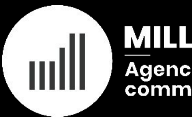

MILL Agence de communication

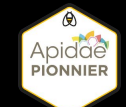

### Nouvelle version (avril 2021)

Un ensemble de nouvelles fonctionnalités au plus prés de vos attentes

- Gestion de l'ensemble du chemin de fer de la brochure avec ajout de pages au cœur de la brochure
- Ajouts de nouveaux gabarits au sein de l'offre standard
- Descriptifs privés, thématiques, aspects
- Tri automatisés paramétrables au sein de chaque chapitre
- Sous-chapitrage
- Nouveau module de gestion des emplacements vides
- Connexion SSO Apidae
- Interfaçage Avizi

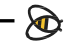

### Nouvelle version (avril 2021)

2

Un nouveau mode d'utilisation dédié à l'accueil comptoir et à l'accueil hors les murs

Un interface intuitive dotée d'un panier dynamique permettant:

- D'ajouter en l clic des listes d'objets préparamétrées
- Recherche et ajouts de listes d'objets par critérisation au sein de l'outil
- Module de recherche d'objets permettant un ajout au panier objet par objet
- Envoi par mail ou SMS d'un lien vers la brochure constituée

Utilisation possible par des utilisateurs ne connaissant pas Apidae

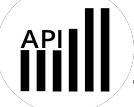

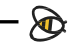

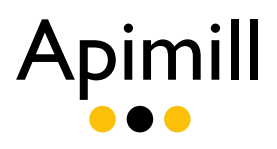

Contact Demande de démo

> Gaël Berthier gael@agence-mill.fr 06 07 03 70 73

www.agence-mill.fr www.apimill.fr

 $\mathbf{b}$ 

## Prochain rendez-vous Pensez à vous inscrire !

Mars :

- 23 mars - Fo-Design

Plus de dates en ligne : <u>https://www.apidae-tourisme.com/agenda-rencontres/</u>

## Merci de votre attention !

•**@**